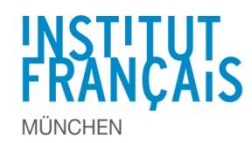

# Schritt 1 – Sie sind schon als DELF-Ansprechpartner registriert / Login auf der Plattform

http://admin.delfdalf.institutfrancais.de/

| Login    |                      |
|----------|----------------------|
| Gruppe   | Ansprechpartner 🗸    |
| E-Mail   |                      |
| Passwort |                      |
|          | Anmelden             |
|          | Passwort vergessen ? |
|          |                      |

Als Lehrkraft wählen Sie bitte die Gruppe "DELF-Ansprechpartner:in".

Wenn Sie Ihr persönliches Passwort nicht mehr wissen, einfach auf "Passwort vergessen" klicken. Sie erhalten eine E-Mail von der Plattform, um ein neues Passwort herzustellen.

## Schritt 2 - Aktivierung der DELF-Prüfung

Menu "DELF-Prüfungen" und auf An dieser DELF-Prüfung teilnehmen klicken.

| DEL                                                                                                    | <u>FDA</u> LF                             |                                |                      |                          | Benu                      | <sup>itzer:</sup> Mustermann | Gruppe: Ansprechp | oartner 🎯 |
|----------------------------------------------------------------------------------------------------|-------------------------------------------|--------------------------------|----------------------|--------------------------|---------------------------|------------------------------|-------------------|-----------|
| DELF-Prüf                                                                                                    | ungen Ergebnisse Dokumente Mitteilungen M | lein Profil                    |                      |                          |                           |                              | ()                | a 💷       |
| Startseite                                                                                                    | DELF-Prüfungen                            |                                |                      |                          |                           |                              |                   |           |
| Liste de                                                                                                    | er DELF-Prüfungen                         |                                |                      |                          |                           |                              |                   |           |
| Ergebnis                                                                                                    | se 1 bis 7 von 7                          |                                |                      |                          |                           |                              |                   |           |
| + Code                                                                                                    | ¢ DELF-Prüfung                            | Anmeldecodes                   | Hauptansprechpartner | ▼ Schriftliche Prüfungen | ¢ Mündliche Prüfungen     | Anmeldeschluss:              | Zahlungsfrist     | rņ.       |
|                                                                                                    |                                           |                                |                      |                          |                           |                              |                   |           |
| 2014065                                                                                                    | DELF scolaire Juni 2014                   | An dieser DELF-Prüfung teilneh | men                  | 04.06.14                 | Von 05.05.14 bis 09.06.14 | 16.02.14                     | 28.02.14          |           |
| An dieser DELF-Prüfung teilnehmen Welche "DELF-Prüfung" Sie aktivieren müssen, erfahren Sie per E-Mail am Anfang des Schuljahres. |                                           |                                |                      |                          |                           |                              |                   |           |

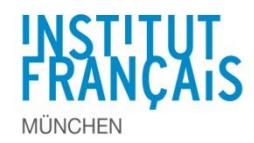

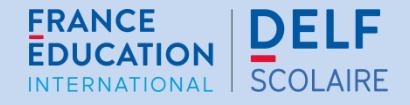

## Schritt 3 - Code eingeben

Den Code, mit dem die richtige DELF-Prüfung aktiviert wird, erhalten Sie per E-Mail am Anfang des Schuljahres. Wenn nicht, wenden Sie sich an das DELF-Sekretariat.

| Code*       |                                              |
|-------------|----------------------------------------------|
| 🗹 Ich habe  | die AGB gelesen und bin damit einverstanden. |
| 🕝 Bestätige | en 🖓 Abbrechen                               |

Nach Aktivierung der richtigen DELF-Prüfung erscheinen die Anmeldecodes. **Mithilfe des Anmeldecodes wird jede Anmeldung automatisch der richtigen Schule und dem richtigen Prüfungsniveau zugeordnet. Dieser Code endet mit dem Buchstaben und der Zahl des DELF-Niveaus (z. B. mit ...A2 oder ....B1).**  Die Lehrkraft, die die DELF-Prüfung aktiviert hat, wird der/die **DELF-Ansprechpartner:in** der Schule für den Prüfungszeitraum sein: Er/Sie hat **Zugang zu den Anmeldecodes und zur Teilnehmerliste**.

| DELF-Prüf    | ungen Ergebnisse Dokumente Mitteilunge | en Mein Profil                               |                      |                          |                           |                   |                 | ۵ 💷               |
|--------------|----------------------------------------|----------------------------------------------|----------------------|--------------------------|---------------------------|-------------------|-----------------|-------------------|
| Startseite > | DELF-Prüfungen                         |                                              |                      |                          |                           |                   |                 |                   |
| Liste de     | er DELF-Prüfungen                      |                                              |                      |                          |                           |                   |                 |                   |
| Ergebniss    | e 1 bis 7 von 7                        | ¥                                            |                      |                          |                           |                   |                 |                   |
| ¢ Code       | DELF-Prüfung                           | Anmeldecodes                                 | Hauptansprechpartner | • Schriftliche Prüfungen | + Mündliche Prüfungen     | + Anmeldeschluss: | + Zahlungsfrist | Ę                 |
| 201506S      | DELF scolaire Juni 2015                | A1: 603525A1<br>A2: 603525A2<br>B1: 603525B1 | Cecile Hüffer        | 17.06.15                 | Von 08.06.15 bis 22.06.15 | 17.02.15          | 11.03.15        | æ                 |
|              |                                        |                                              |                      |                          |                           |                   |                 | $\mathcal{N}_{1}$ |

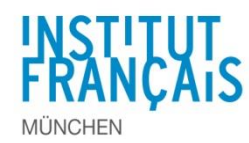

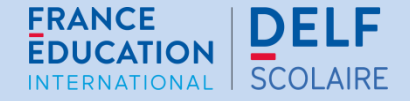

#### Schritt 4a – Sie melden die Schüler:innen an

Wenn Sie Ihre Schüler:innen anmelden wollen, klicken Sie auf das Symbol 🚈

Auf der nächsten Seite klicken Sie auf "Fügen Sie eine Anmeldung für diesen Prüfungstermin hinzu", um zur Anmeldeseite zu gelangen.

| ANMELDUNG: GEBEN SIE IHREN ANMELDECODE EIN.                                                               |  |
|----------------------------------------------------------------------------------------------------|--|
| Die Anmeldecodes für die verschiedenen Prüfungsniveaus finden Sie auf der Plattform unter "DELF-Prüfung". |  |
| Anmeldecode Bestätigen                                                                                    |  |

Geben Sie für sämtliche Kandidat:innen den passenden Anmeldecode ein: die 6 Ziffern, die entweder mit A1, A2, B1 oder B2 enden.

| Kandidatennummer*      |  | ODER | Neuer Kandidat | 1 | Für Schüler:innen, die schon an einer DELF-Prüfur<br>teilgenommen haben, füllen Sie bitte nur die linke |  |
|------------------------|--|------|----------------|---|----------------------------------------------------------------------------------------------------|--|
| Vorname*               |  |      |                |   | sind auf der Plattform ersichtlich.                                                                     |  |
| Geburtstag* Bestätigen |  |      | 2              | 2 | Lediglich für Schüler:innen, die noch nie an einer                                                      |  |
|                        |  |      |                |   | .Neuer Kandidat".                                                                                       |  |

#### Schritt 4b – Die Schüler:innen melden sich selbst an

Mit Hilfe der Anmeldecodes können sich Ihre Schüler:innen selbst anmelden. Es empfiehlt sich, dies zuvor im Klassenverband gemeinsam exemplarisch durchzuspielen und zu besprechen.

Hierzu teilen Sie Ihren Schüler:innen den entsprechenden Anmeldecode für das jeweilige Prüfungsniveau und folgenden Link zur Anmelde-Seite mit: delfdalf.institutfrancais.de/de/schulen-anmeldung.html (Siehe 3.2 Leitfaden für die Schüler)

Die Schüler:innen werden automatisch der richtigen Schule und dem richtigen Prüfungsniveau zugeteilt.

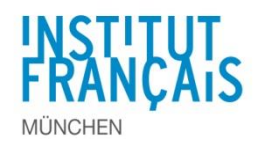

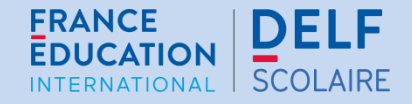

## Schritt 5 - Anmeldungen prüfen und verwalten

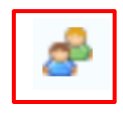

Sobald die Schüler:innen mit der Anmeldung begonnen haben, kann der/die DELF-Ansprechpartner:in jederzeit mit Klick auf dieses Symbol die Anmeldungen prüfen und verwalten.

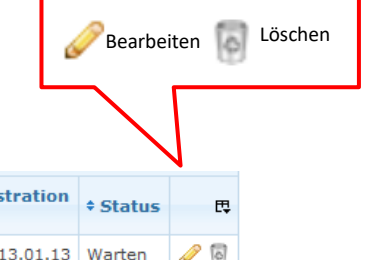

| Immatrikulationsnummer | * Name         | + E-mail | Stufen | Domain | •Registration<br>date | + Status | r,  |
|------------------------|----------------|----------|--------|--------|-----------------------|----------|-----|
| 049030-000134          | Muster SCHÜLER |          | A1     |        | 13.01.13              | Warten   | J 🖗 |